## Register your GYSD projects at www.GYSD.org.

By registering Global Youth Service Day events by **March 17**, YSA is able to document and demonstrate the impact of GYSD. Registering your GYSD project on the site also brings visibility to not only your project, but also your organization, as well as helps media, community and business leaders, partners, and volunteers find your project. It also helps YSA tell the story of what is happening all around the world on GYSD. Work with and assist organizations and individuals in your network and country to ensure they are also registering their GYSD events by **March 17, 2014**.

## **Registering a Global Youth Service Day Project**

**Step 1:** Go to www.GYSD.org page, to the right, click "Login" at the top of the page. The site will take you to a login page where you will have the option to login through your email address, Facebook, or Twitter account.

**Step 2:** If you login with your email address, the site will send a link to your email in order to create a password for your account. *However, we suggest that is the organization registering a GYSD project has a Facebook account, log in using your Facebook account information by clicking "Sign in with Facebook".* 

**Step 3:** After logging in, click on "Create Your Project" to register your GYSD event. You are now on the GYSD Map page. Click on the region where you are hosting your GYSD event, then click "Host Your Own." **You must click the correct region to map the location of your project correctly.** 

**Step 4:** You are now on the "Post Your Project" page where you will enter your GYSD event information – location and project details, then click "Save and Post."

## Suggestions When Registering a GYSD Event:

· Register events that occur on Global Youth Service Day from Friday, April 11 – Sunday, April 13, or throughout the month of April 2014 on www.GYSD.org.

 $\cdot$  After an organization registers their GYSD event on www.GYSD.org, the organization will have their own project page where they can make edits to the project details, as well as direct community members to the project page so they can sign up to participate.

• We strongly suggest that if the organization registering their GYSD event has an organizational Facebook page, that they sign in to the GYSD site using their Facebook credentials. Doing so allows the project organizer to publicize their event, as well as allow their Facebook friends to sign up. For those who sign up through the organization's Facebook page, their information will also show up on the organization's GYSD project page. • If you have a Twitter account, you can also sign in to the GYSD site using your organization's Twitter

credentials. Doing so allows you to promote your GYSD projects through Twitter.

 $\cdot$  Make sure you fill in event details completely including the address of the event. Let the community know what you will be doing, where it will be, what to bring, a schedule of events, and any other important information.